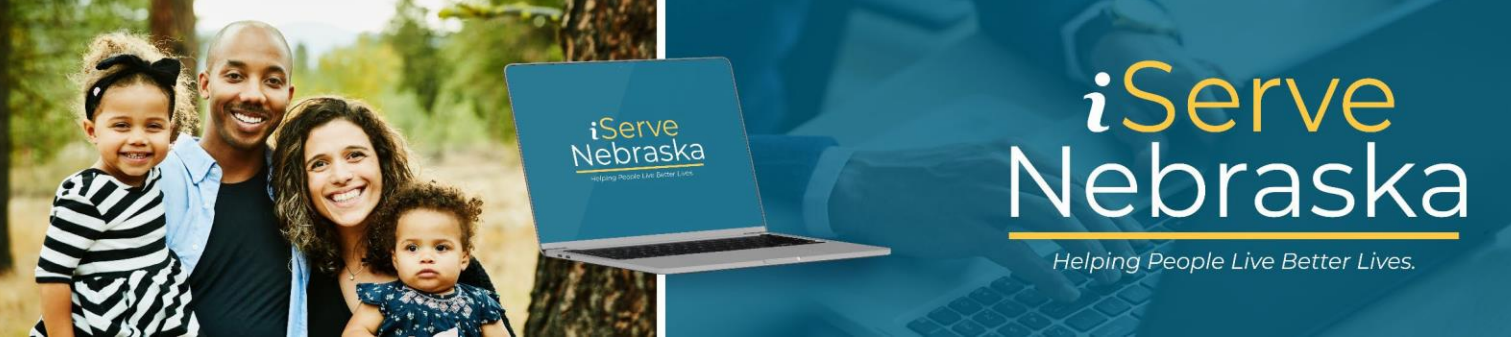

## COMPLETING THE ECONOMIC ASSISTANCE RECERTIFICATION APPLICATION ON ISERVE NEBRASKA

**Description**: This guide provides steps to complete the Economic Assistance (EA) Recertification application on the iServe Nebraska Portal.

| Step # | Procedure                                                                                                    |  |  |
|--------|----------------------------------------------------------------------------------------------------|--|--|
| 1.     | Access the <b>iServe Nebraska Portal</b> landing page directly at <u>iserve.nebraska.gov</u> or scan the <b>QR code</b> on the Eligibility <b>Review Due Letter</b> you received from DHHS.                                                                                                    |  |  |
|        | Nor logged in A PLAN A PLAN A |  |  |
|        | Enhance your experience by logging into iServe Nebraska Log In                                                                                                    |  |  |
|        | Apply for benefits and find the help you need<br>iserve Nebraska is a convenient new way for Nebraskans to apply to get help with<br>food, utilities, healthcare, childcare, and other essential needs.                                                                                                    |  |  |
|        | Nebraskans can apply for a single benefit, or several at the same time.                                                                                                    |  |  |
|        | Explore Benefits Apply for Benefits Manage Benefits                                                                                                    |  |  |
| 2.     | From the iServe Nebraska homepage, scroll down to the Quick links section, then click Extend your existing benefits.                                                                                                    |  |  |
|        | Quick links to take action on existing or pending benefits                                                                                                    |  |  |
|        | Upload documents       Extend your       Report changes to       Continue a saved         Provide documents that have been       requested for your application.       Renew, recertify, or review your       Update your address, household       Log into iServe Nebraska to return to an application you started but didn't finish.                                                                                                    |  |  |

| Step # | Procedure                                                                                                    |  |  |
|--------|----------------------------------------------------------------------------------------------------|--|--|
| 3.     | The <b>Renew, review or recertify your benefits</b> page displays.<br>Click the <b>Start EA Review/Recertification</b> button.<br><b>Note:</b> If you have not already logged in to your account, you will be routed to the login page.                                                                                                    |  |  |
|        | <ul> <li>Back</li> <li>Extend your benefits</li> <li>Renew, review or recertify your benefits</li> <li>From here you can review/recertify Economic Assistance (EA) benefits or renew Medicaid eligibility. These need to be done separately. Help us guide you to the correct application.</li> <li>Select an option below.</li> </ul>                                                                                                    |  |  |
|        | Economic Assistance Review & Recertification         Start a review/recertification application for your Economic Assistance benefits.         Start EA Review/Recertification                                                                                                    |  |  |
| 4.     | Enter your <b>Username</b> and <b>Password</b> , then click <b>Login</b> .<br><b>Note:</b> You can use your existing ACCESSNebraska login information to access iServe Nebraska. If you do not have an account, click the <b>Create your account</b> link.                                                                                                    |  |  |
|        | Sign in to your<br>benefits account, you can<br>application, view your current benefits, manage reneval<br>and registration, and update your house reneval<br>and registration, and update your house reneval<br>and registration, and update your house reneval<br>and registration, and update your house reneval<br>and registration and update your house reneval<br>and registration access.<br>Si you include logging in your the Frequent Acaded<br>Outstime seek.<br>Si you include logging in your the peritory grader un<br>borrador de au solicitud ver sus beneficios actuales,<br>administra la renovación y el registro, y scultura la<br>información de su logar. Si view problemas para iniciar<br>seitón, vieta la adejina de Prequestas Precuentes.<br>Username / Nombre de usuario<br>Si tow password<br>Dessured la publica de Prequestas Precuentes.<br>Username / Nombre de usuario<br>Si tow password<br>Dessured la publica de Prequestas Precuentes.<br>Dessured para de Precuentas Precuentes.<br>Dessured para de Precuentes para de Precuentes.<br>Dessured para de Precuentes para de Precuentes para de Precuentes.<br>Dessured para de Precuentes para de Precuentes.<br>Dessured para de Precuentes para de Precuentes para de Precu |  |  |

| 5.    | You will be routed to the <b>Validate your PIN</b> page. Enter the required information and click <b>Continue.</b>                                                                                                    |  |  |  |
|-------|----------------------------------------------------------------------------------------------------|--|--|--|
|       | Validate your PIN                                                                                                    |  |  |  |
|       | Please enter the PIN assigned by DHHS, along with your date of birth and the last four digits of your Social Security Number. Once the PIN is validated, you will be able to view benefits and apply online to extend existing benefit programs. |  |  |  |
|       | Press the 'Continue' button to complete the validation process. After this step, the PIN is no longer needed. For new applicants, please allow 1-2 business days for the PIN to be assigned.                                                     |  |  |  |
|       | PIN *required                                                                                                    |  |  |  |
|       | Date of Birth *required MM/DD/YYYY                                                                                                    |  |  |  |
|       | Last 4 digits of Social Security Number *required                                                                                                    |  |  |  |
|       | Back to Home Continue                                                                                                    |  |  |  |
|       | If you are a new applicant or have forgotten your PIN and need to have it sent to you, click the link below.<br>What is my PIN?                                                                                                    |  |  |  |
| Note: | If you do not have a PIN or have forgotten your PIN, click the What is my PIN? link to be redirected to a Quick Reference Guide that provides information on retrieving your PIN or                                                              |  |  |  |
|       | requesting a new PIN.                                                                                                    |  |  |  |
|       | Validate your PIN                                                                                                    |  |  |  |
|       | Please enter the PIN assigned by DHHS, along with your date of birth and the last four digits of your Social Security Number. Once the PIN is validated, you will be able to view benefits and apply online to extend existing benefit programs. |  |  |  |
|       | Press the 'Continue' button to complete the validation process. After this step, the PIN is no longer needed.                                                                                                    |  |  |  |
|       | For new applicants, please allow 1-2 business days for the PIN to be assigned.                                                                                                    |  |  |  |
|       | PIN *required                                                                                                    |  |  |  |
|       | Date of Birth *required                                                                                                    |  |  |  |
|       | Last 4 digits of Social Security Number *required                                                                                                    |  |  |  |
|       | Back to Home Continue                                                                                                    |  |  |  |
|       | If you are a new applicant or have forgotten your PIN and need to have it sent to you, click the link helow                                                                                                    |  |  |  |
|       | What is my PIN2                                                                                                    |  |  |  |

| 6. | The <b>Start your application to extend benefits</b> page displays. Read through the <b>Helpful</b><br>Information, then click Get Started.                                                                                                    |  |  |  |
|----|----------------------------------------------------------------------------------------------------|--|--|--|
|    | Extend your benefits                                                                                                    |  |  |  |
|    | Start your application to extend benefits                                                                                                    |  |  |  |
|    | This application is only to extend existing Economic Assistance benefits that<br>include SNAP, CC Subsidy, ADC, AABD, and SSAD. If you want to renew<br>Medicaid benefits click here.                                                                                                    |  |  |  |
|    | Helpful information as you apply to extend your current benefits                                                                                                    |  |  |  |
|    | Extend benefits you are already receiving     Save time by applying for benefits you are already receiving, using our short review/recertification     application.                                                                                                    |  |  |  |
| 7. | <ul> <li>On the <b>Benefits eligible for extension</b> page all EA benefits eligible for review/recertification are preselected. If you do not wish to continue to receive the benefits, deselect those by clicking the checkbox to the right of the program name.</li> <li>Click Extend Benefits to continue.</li> </ul>                                                                                                    |  |  |  |
|    | Benefits eligible for extension<br>This application is only to extend existing Economic Assistance benefits that include SNAP, CC Subsidy, ADC, AABD, and SSAD. If you want to renew<br>Medicaid benefits Click here.<br>We have preselected all benefits eligible for review and/or recertification. If you do not wish to continue to receive the benefits, please de-select those<br>programs below.<br>Measter Cases Number: 1690 |  |  |  |
|    |                                                                                                    |  |  |  |
|    | Program Case Name: HELEN BOBB Supplemental Nutrition Assistance Program (SNAP) Benefit End Date 04/30/2024                                                                                                    |  |  |  |
|    | Assistance to Aged, Blind or Disabled (AABD) Benefit End Date 04/30/2024                                                                                                    |  |  |  |
|    | You have the right to submit an incomplete application for all selected benefits and services.<br>This must include your name, address, and signature. We recommend continuing to complete the application online to get the fastest response. If you choose to submit an incomplete application, a caseworker will contact you in the future to gather more information.                                                             |  |  |  |
|    | Extend Benefits                                                                                                    |  |  |  |
| 8. | Before you begin the application, you will be required to review the details about filling out an Economic Assistance application. After reading the information, click the <b>Continue</b> button.                                                                                                    |  |  |  |

| 9.  | Your <b>application</b> page<br>the application, review<br>additional fields.                                                                                                    | e will display. Some of you<br>w the prepopulated inform                                                                                                    | r information wi<br>mation for accura                  | ll be prepopulated throughout<br>acy, then complete the applicable                                          |  |  |
|-----|----------------------------------------------------------------------------------------------------|----------------------------------------------------------------------------------------------------|--------------------------------------------------------|----------------------------------------------------------------------------------------------------|--|--|
|     | Click Save and contin                                                                                                    | ue at the bottom of each                                                                                                    | page to advance                                        | to the next page.                                                                                           |  |  |
|     | <b>Note:</b> The left side of the screen provides a list of the sections you will need to complete. The green highlighted area shows the section you are working on.                  |                                                                                                    |                                                        |                                                                                                    |  |  |
|     | Household members Benefits eligible for extension Edit Household members Personal information Household details Additional household details Financial situation Summary/Finishing up | Household<br>The people you live with are an important part of your applica<br>all people who live at your address.<br>HELEN BOBB - Primary Applicant<br>Date of Birth: 07/05/1950<br>Social Security Number: *****1118<br>Relationship: Self<br>Physical address<br>Street address or PO Box | ion. Please include any children and                   |                                                                                                    |  |  |
|     |                                                                                                    | City State<br>Select -                                                                                                    | \$                                                     |                                                                                                    |  |  |
| 10. | The final section is <b>Su</b><br>entered. Review your<br>applicable section. Af<br>of the page, then click                                                                           | mmary/Finishing up, whi<br>responses; if you need to<br>ter you have fully reviewe<br>s Save and continue.                                                                                                    | ch provides a su<br>make changes,<br>d all the informa | mmary of all the information you<br>click the <b>Edit</b> button in the<br>ition, scroll down to the bottom |  |  |
|     | Summary/Finishing up                                                                                                    |                                                                                                    |                                                        |                                                                                                    |  |  |
|     | Let's review your application. Please make any correction<br>continue'.                                                                                                    | s needed. A green check means that section is complete. To submit the application, s                                                                                                    | elect "Save and                                        |                                                                                                    |  |  |
|     | Benefits eligible for extension Ø           Selected         Supplemental Nutrition Assistance Program           Selected         Assistance to Aged, Blind or Disabled (AAB          | (SNAP) Benefit End Date 04/30/2024<br>) Benefit End Date 04/30/2024                                                                                                    | Edit                                                   |                                                                                                    |  |  |
|     | Household members O                                                                                                    | DOR SSN                                                                                                    | Edit                                                   |                                                                                                    |  |  |
|     | HELEN BOBB Self                                                                                                    | 07/05/1950 ***.**.1118                                                                                                    |                                                        |                                                                                                    |  |  |
|     | Stevie Bobb Spouse                                                                                                    | 04/10/1950 ***.**.6778                                                                                                    |                                                        |                                                                                                    |  |  |
|     | Physical address                                                                                                    | Mailing address                                                                                                    |                                                        |                                                                                                    |  |  |
|     | po box 123, Omana, NE 01235 Personal information  Home Phone Cell Phone                                                                                                    | Not Answered                                                                                                    | Edit<br>Not Answered<br>(402) 656-9995                 |                                                                                                    |  |  |
|     |                                                                                                    |                                                                                                    |                                                        |                                                                                                    |  |  |

| 11. | The next page has optional questions you can address, and the Rights and Responsibilities related to Economic Assistance benefits. Review the information then click the I have reviewed the Rights and Responsibilities checkbox. Click Save and continue                                                                                                    |
|-----|----------------------------------------------------------------------------------------------------|
| 12  | Sign and submit is the final page of the application                                                                                                    |
| 12. | <ul> <li>Select the person completing the application.</li> <li>Review the attestation statements and click the I agree checkbox.</li> <li>Enter your full legal name.</li> <li>Then click the Sign and Submit button.</li> </ul>                                                                                                    |
| 13. | The confirmation page confirms your application was submitted and provides a confirmation number, as well as the option to print the page or download a copy of your completed application.<br><b>Note:</b> This is the only time this page will be available, so be sure to save all the information that you need before exiting.                                                                                                    |
|     | Vour confirmation         Confirmation number         You applied for         • Supplemental Nutrition Assistance Program (SNAP)         • Assistance to Aged, Blind or Disabled (AABD)         Digital signature         Print this page         38920b6a3172225ffdb470f6b746755a7         Download a copy of your application         Downloading your application could be useful for your own records or to have as reference during a caseworker interview (if applicable). This page won't be accessible after you leave.         Download your application (PDF) |

| 14. | Scroll down to the <b>What to expect next</b> section. Read the information about what to expect in the process. Use the <b>Upload Documents</b> button to add any supporting documentation, if applicable                                                                                                    |  |  |  |
|-----|----------------------------------------------------------------------------------------------------|--|--|--|
|     | Finally, the <b>Additional Information</b> section provides a list of resources that you may find useful and contact information for DHHS benefit departments.                                                                                                    |  |  |  |
|     | What to expect next         Provide documentation         If further documentation is required for your application, the specific agencies will reach out to you via a phone call and/or postal mail/email. If you'd like to upload documents now, here's a list of documents and you can upload them here.         Complete a caseworker interview (if applicable)         If required for your application, you will receive a phone call and postal mail/email to set up an interview.         Receive a final update on eligibility for benefits         You'll receive your determination of eligibility via postal mail, or email if you selected that as your preferred method of communication. |  |  |  |
|     | Additional Information Additional Benefit Applications   Application for Home and Community Based Services (HCBS)  Provides additional services for aged and/or disabled individuals seeking in-home support or, out-of-home services if living with developmental disabilities.  Available waivers: Aged and Disabled (AD), Developmental Disabilities (DD) and Traumatic Brain Injury (TBI).  Application for Child Support Services  Locating Parents, establishing Potentity, establishing Court Orders for Child Support and Medical Support, enforcing Order for Child, Spousal and Medical Support, Medifying Child Support Orders (Upon Request)                                                |  |  |  |
|     | Other links you can visit  Release information  Download Voter registration form  Online voter registration                                                                                                    |  |  |  |
|     | If you have questions<br>Available Monday through Friday: 8:00 am - 5:00 pm<br>Medicaid Contacts                                                                                                    |  |  |  |
|     | Economic Assistance Contacts v                                                                                                    |  |  |  |
|     | Home & Community Based Services Contacts                                                                                                    |  |  |  |
|     | Provide feedback about iServe Nebraska<br>We'd love to hear feedback about your experience using iServe Nebraska and how we can make it better. Take a quick survey to share your thoughts. All<br>responses are anonymous.<br>Return to iServe Nebraska home page                                                                                                    |  |  |  |